I2858-S-23.07

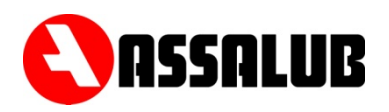

# STYRCENTRAL SMÖRJÖVERVAKNING

# CCMon10 Art. nr. 907129

# BRUKSANVISNING

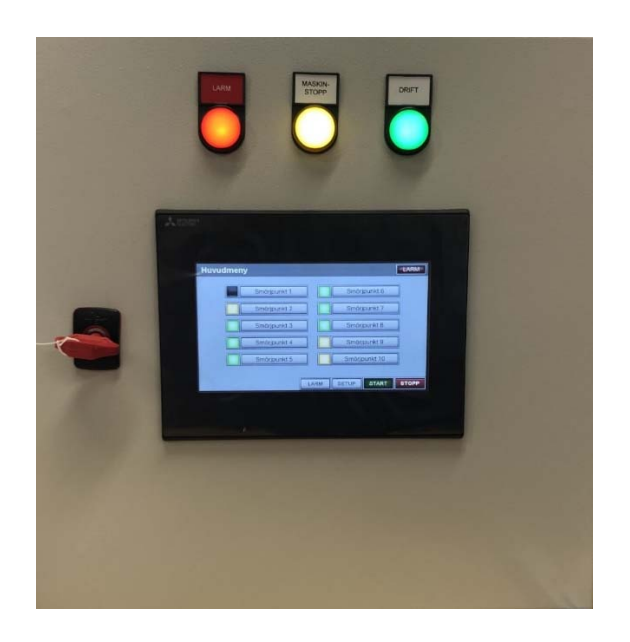

INNEHÅLL

| 1. BESKRIVNING | sid. 2    |
|----------------|-----------|
| 2. DATA        | sid. 2    |
| 3. HANDHAVANDE | sid. 3    |
| 4. ELSCHEMA    | bilaga. 1 |
| 5. CE dokument | bilaga. 2 |

ASSALUB AB, Box 240, S-597 26 ÅTVIDABERG, SWEDEN, Tel. +46-120-358 40, Fax. +46-120-152 11, E-post: info@assalub.se Hemsida: www.assalub.se

## **1. BESKRIVNING**

Styrenheten CCMon10 övervakar funktionen hos centralsmörjsystem. Till styrenheten anslutes upp till 10 flödesmätare för övervakning av fettmängderna.

#### **FUNKTIONER**

- Inställbar smörjmängd, smörjintervall och larmgränser.
- Samtliga inställningar skyddade med lösenord.
- Styrning via den övervakade maskinen.
- Utgång för driftindikering.
- Utgång för larm, larmar vid för lågt eller för högt smörjmedelsflöde.
- Möjlighet att välja mellan NO och NC maskinförreglingskontakt.

#### **DEFINITIONER**

| Smörjintervall | Tid mellan början av två smörjningar.                   |
|----------------|---------------------------------------------------------|
| Kanal          | Del av smörjsystem som kan maskinförreglas var för sig. |

### 2. DATA

| Kapslingsklass<br>Dimension<br>Vikt<br>Matningsspänning | IP 65<br>400x400x200 (BxHxl<br>14 kg<br>100-240 VAC 2,6 A<br>50-60 Hz | D)                                                                                                    |
|---------------------------------------------------------|-----------------------------------------------------------------------|----------------------------------------------------------------------------------------------------|
| Utgångar:                                               | Maxlast<br>Larmutgång<br>Driftindikering<br>Spänning                  | 80 VA resistiv last<br>100 W induktiv last<br>Potentialfri växlande kontakt<br>Potentialfri växlande kontakt<br>Inbyggd strömkälla 24V 5A |
| Inställningsområde                                      | Smörjintervall<br>Smörjmängd                                          | 1 - 99999 minuter<br>1 - 99999 cm³                                                                                                    |

ASSALUB AB, Box 240, S-597 26 ÅTVIDABERG, SWEDEN, Tel. +46-120-358 40, Fax. +46-120-152 11, E-post: info@assalub.se Hemsida: www.assalub.se

## **3. HANDHAVANDE**

#### HUVUDMENY

Huvudmenyn visar en överblick av samtliga 10 smörjpunkter, samt status för varje smörjpunkt.

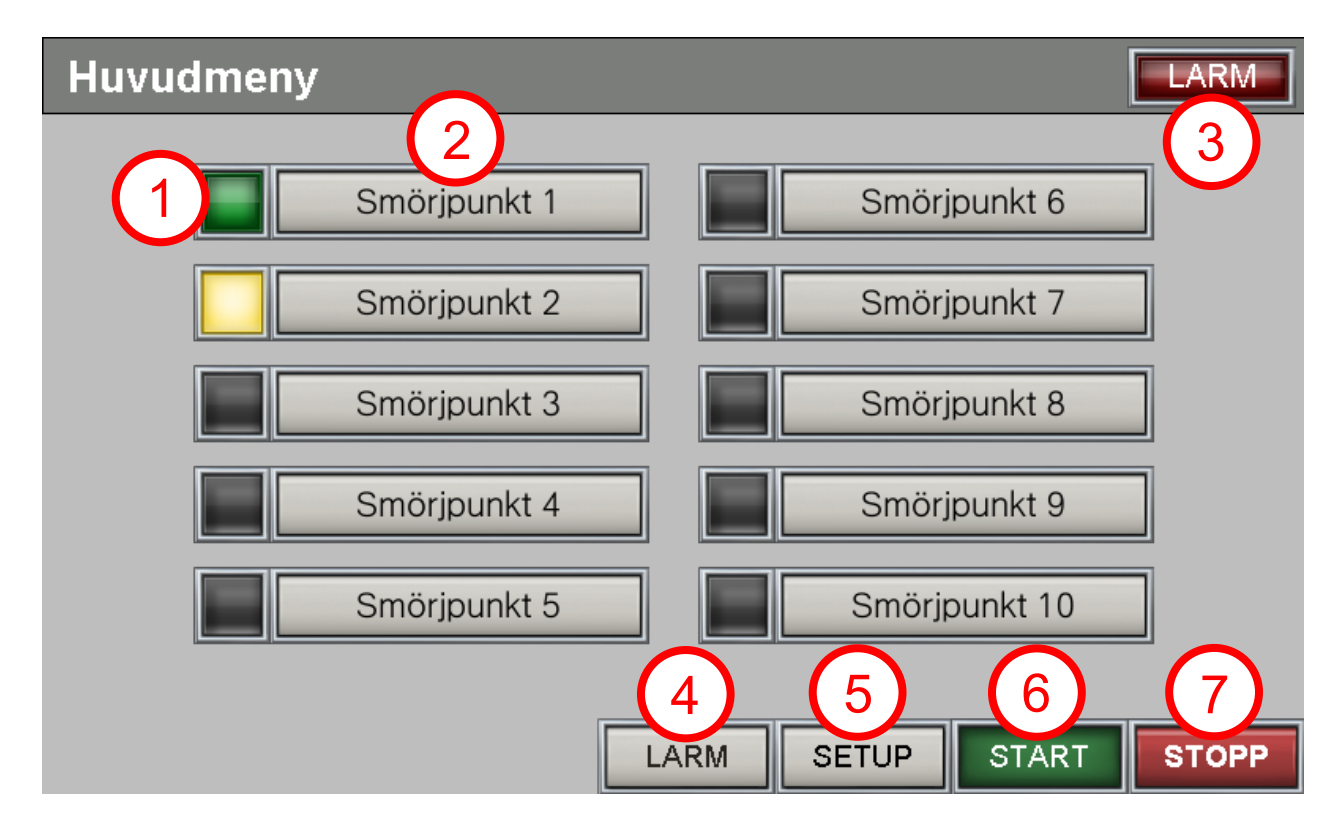

1. Smörjpunktens status visas med hjälp av rutan till vänster om varje smörjpunkt.

| Aktiv |   | Maskin stoppad |                                                                                                    | Ej i drift |
|-------|---|----------------|----------------------------------------------------------------------------------------------------|------------|
|       | - |                | the second second second second second second second second second second second second second second second se |            |

1

LARM i det övre, högra

- 2. Knapp för att komma åt information om 'Smörjpunkt 1'
- 3. Indikering för larm. Vid larm blinkar den röda ikonen hörnet.
- 4. Knapp för att komma åt larmlistan
- 5. Knapp för att komma åt inställningar
- 6. Knapp för att starta styrcentral
- 7. Stoppknapp för att stoppa styrcentral

# INSTÄLLNINGAR

| Huvudmeny                                                                                                    |                                                    |                                                   |                         |            | LARM  |
|----------------------------------------------------------------------------------------------------|----------------------------------------------------|---------------------------------------------------|-------------------------|------------|-------|
| Smörj                                                                                                    | punkt 1                                            |                                                   | Smö                     | orjpunkt 6 |       |
| Smöj                                                                                                    | punkt 2                                            |                                                   | Smö                     | orjpunkt 7 |       |
| Sriörj                                                                                                    | punkt 3                                            |                                                   | Smö                     | orjpunkt 8 |       |
| Smörj                                                                                                    | punkt 4                                            |                                                   | Smö                     | orjpunkt 9 |       |
| Smörj                                                                                                    | punkt 5                                            |                                                   | Smö                     | rjpunkt 10 |       |
|                                                                                                    | Ī                                                  |                                                   |                         | OTADT      | 07000 |
| /                                                                                                    | l                                                  | LARM                                              | SETUP                   | START      | STOPP |
|                                                                                                    |                                                    |                                                   |                         |            |       |
| Smörjpunkt 1                                                                                                    |                                                    |                                                   |                         |            |       |
| Smörjpunkt 1                                                                                                    |                                                    | -                                                 |                         |            |       |
| Smörjpunkt 1<br>Akt iv<br>Pågående                                                                                                   | 10                                                 | cm3 /                                             | 82                      | min        |       |
| Smörjpunkt 1<br>Akt iv<br>Pågående<br>Föregående                                                                                     | 10<br>23                                           | cm3 /<br>cm3 /                                    | <u> </u>                | min<br>min |       |
| Smörjpunkt 1<br>Akt iv<br>Pågående<br>Föregående<br>Inställt                                                                         | 10<br>23<br>25                                     | cm3 /<br>cm3 /<br>cm3 /                           | <u>82</u><br>180        | min<br>min |       |
| Smörjpunkt 1<br>Akt iv<br>Pågående<br>Föregående<br>Inställt<br>Pågående vecka                                                       | 10<br>23<br>25<br>875                              | cm3 /<br>cm3 /<br>cm3<br>cm3                      | <u>82</u><br><u>180</u> | min<br>min |       |
| Smörjpunkt 1<br>Akt iv<br>Pågående<br>Föregående<br>Inställt<br>Pågående vecka<br>Föregående vecka                                   | 10<br>23<br>25<br>875<br>1295                      | cm3 /<br>cm3 /<br>cm3<br>cm3<br>cm3               | <u>82</u><br>180        | min<br>min |       |
| Smörjpunkt 1<br>Akt iv<br>Pågående<br>Föregående<br>Inställt<br>Pågående vecka<br>Föregående vecka<br>Nollställbar räknare           | 10<br>23<br>25<br>875<br>1295<br>269875            | cm3 /<br>cm3 /<br>cm3<br>cm3<br>cm3<br>cm3        | 82<br>180               | min<br>min |       |
| Smörjpunkt 1<br>Akt iv<br>Pågående<br>Föregående<br>Inställt<br>Pågående vecka<br>Föregående vecka<br>Nollställbar räknare<br>Totalt | 10<br>23<br>25<br>875<br>1295<br>269875<br>3486952 | cm3 /<br>cm3 /<br>cm3<br>cm3<br>cm3<br>cm3<br>cm3 | 82<br>180               | min        |       |

Information för varje smörjpunkt visas vid knapptryck för respektive smörjpunkt.

Bilden ovanför visar ett exempel där:

- 10 cm<sup>3</sup> är den smörjmängd som hittills erhållit 'Smörjpunkt 1' under 82 minuter som förflutit av det pågående smörjintervallet.
- 23 cm<sup>3</sup> är den uppmätta smörjmängden i det föregående intervallet (180 min).
- 25 cm<sup>3</sup> är det inställda värdet.
- 875 cm<sup>3</sup> har hittills tillförts 'Smörjpunkt 1' denna vecka.
- 1295 cm<sup>3</sup> tillfördes 'Smörjpunkt 1' föregående vecka.
- 269875 cm<sup>3</sup> har tillförts 'Smörjpunkt 1 sedan det nollställbara räkneverket nollställdes.
- 3486952 cm<sup>3</sup> har tillförts 'Smörjpunkt 1' sedan systemet sattes i drift.

| Smörjpunkt 1         |                      |   |
|----------------------|----------------------|---|
| Aktiv                |                      |   |
| Pågående             | 10 cm3 /82 min       |   |
| Föregående           | 23 cm3 /180 min      |   |
| Inställt             | 25 cm3               | _ |
| Pågående vecka       | 875 cm3              |   |
| Föregående vecka     | 1295 cm3             | _ |
| Nollställbar räknare | 269875 cm3 NOLLSTÄLL |   |
| Totalt               | 3486952 cm3          | _ |
|                      | SETUP MAIN           |   |
| Smörjpunkt 1         | Inställningar        |   |
|                      |                      |   |
| Kanal                | Av 1 2 3 4           |   |
| Mängd                | 25 cm3               |   |
| Intervall            | 180 min              |   |
| Larmgräns            | övre 50 cm3          |   |
| Larmgräns            | nedre 20 cm3         |   |
| <mark>-</mark> i     | RETURN               |   |

För att ändra de inställda värdena för den valda smörjpunkten så tryck på knappen <u>SETUP</u>.

För att obehöriga inte ska kunna ändra inställningar och konfigurering är dessa skyddade med ett lösenord. Om lösenord krävs på sidan så finns i det nedre vänstra hörnet och det går inte ändra några inställningar. Tryck på i för att skriva in användarnamn och lösenord. Användarnamn (operator name) visas vid knapptryckning av i och vid leverans är användarnamnet 1 och lösenordet 1234.

Om upplåsning av inställningar genomförts korrekt så har ikonen Gandrats till Gandrats till

Bilden ovanför visar exempel på inställningar för Smörjpunkt 1 där:

- Kanal kan ställas in för den valda smörjpunkten. Det finns fyra kanalen som smörjpunkterna kan delas upp mellan, till exempel olika områden/maskiner. För att ange vilken kanal smörjpunkten ska tillhöra så tryck på en siffra 1234. Smörjpunkt 1 tillhör kanal 1 i detta exempel och det framgår genom den grönmarkerade siffran 1. Om smörjpunkten önskas vara ur drift så tryck på Av.
- Mängden är inställd på 25 cm<sup>3</sup> är målvärdet för smörjmängden som önskas.
- Intervall är tiden som mängden ska doseras inom.
- Larmgräns övre anger vilken smörjmängd som ska överskridas för att erhålla larm.
- Larmgräns nedre anger vilken smörjmängd som ska underskridas för att erhålla larm.
- Tryck på **RETURN** för att återgå till föregående sida.
- Tryck på **MAIN** för att komma tillbaka till huvudmenyn.

| Huvudmeny                                    | LARM                                         | För att ändra inställningar tryck på                                                                                                    |
|----------------------------------------------|----------------------------------------------|----------------------------------------------------------------------------------------------------|
| Smörjpunkt 1                                 | Smörjpunkt 6                                 | knappen setup.                                                                                                    |
| Smörjpunkt 2<br>Smörjpunkt 3<br>Smörjpunkt 4 | Smörjpunkt 7<br>Smörjpunkt 8<br>Smörjpunkt 9 | För att obehöriga inte ska kunna<br>ändra inställningar och<br>konfigurering är dessa skyddade<br>med ett lösenord. Om lösenord<br>krävs på sidan så finns 🔓 i det |
| Smörjpunkt 5                                 | Smörjpunkt 10                                | nedre vänstra hörnet och det går<br>inte ändra några inställningar.<br>Tryck på 🔒 för att skriva in                                                                |
| Inställningar                                |                                              | Användarnamn (operator name)                                                                                                    |
| Nollställ alla räknare                       | UTFÖR                                        | visas vid knapptryckning av 👔                                                                                                    |
| Maskinstopp                                  | NO: Kontakt öppen = stopp                    | och vid leverans är                                                                                                    |
| Kanal 1 NO                                   | NC: Kontakt sluten = stopp                   | användarnamnet 1 och lösenordet                                                                                                    |
| Kanal 2 NO                                   |                                              | 1234.                                                                                                    |
| Kanal 3 NC                                   |                                              |                                                                                                    |
| Kanal 4 NC                                   |                                              | Om upplasning av installningar                                                                                                    |
| Språk                                        |                                              |                                                                                                    |
|                                              |                                              | 💴 andrats till 💴 .                                                                                                    |

Bilden ovanför visar inställningar:

- Överst så kan alla räknare nollställas genom att trycka på UTFÖR.
- Funktionen för maskinstopp kan ändras mellan slutande och brytande kontakt vid maskinstopp.

Se föregående sida för att ställa in vilken kanal en smörjpunkt ska tillhöra.

• Tryck på **RETURN** för att återgå till föregående sida (huvudmenyn).

| Huvudmeny                                         | För att se information om larm tryck                                                                                                    |
|---------------------------------------------------|----------------------------------------------------------------------------------------------------|
| Smörjpunkt 1 Smörjpunkt 6                         |                                                                                                    |
| Smörjpunkt 2 Smörjpunkt 7                         |                                                                                                    |
| Smörjpunkt 3 Smörjpunkt 8                         |                                                                                                    |
| Smörjpunkt 4 Smörjpunkt 9                         |                                                                                                    |
| Smörjpunkt 5 Smörjpunkt 10                        |                                                                                                    |
| LARM SETUP START STOPP                            |                                                                                                    |
| Advanced User Alarm History <u>23.07.19</u> 20:42 | Högst upp i listan visas det senaste<br>larmet. Först vilken tid, sedan vilken                                                           |
| 23/07/19 20:27 SHP1 Hsgt Flode - Page             | smörjpunkt och sist vilket typ av larm.                                                                                                  |
|                                                   | l exemplet till vänster är det<br>smörjpunkt 1 (SMP 1) som larmat<br>grund av för högt flöde, alltså<br>larmgräns övre har överskridits. |
| De lete De lete Reset                             |                                                                                                    |

Bilden ovanför visar menyn för larm där:

- Knapparna till höger orienterar den markerade raden i listan.
- Knappen Delete tar bort det larm som den är under den markerade raden.
- Knappen All tar bort samtliga larm i listan.
- Knappen kvitterar larmet så det inte syns ifrån huvudmenyn.
- Knappen visar en lista av tidigare larm som tagits bort.
- Tryck på **RETURN** eller **MAIN** för att återgå till huvudmenyn.

ASSALUB AB, Box 240, S-597 26 ÅTVIDABERG, SWEDEN, Tel. +46-120-358 40, Fax. +46-120-152 11, E-post: info@assalub.se Hemsida: www.assalub.se